#### **MS Teams: Dateien mit OneDrive Synchronisieren**

Wichtig, damit die Ordnersynchronisation funktioniert muss Teams und OneDrive installiert sein!

#### Benennungen

Im untenstehenden Beispiel ist "Test Team" ein Team und "Allgemein" ein Kanal.

Jedes Team das erstellt wird erhält auf OneDrive einen eigenen Ordner. Jeder Kanal erhält im Teamordner einen Unterordner.

Die Ordnerstruktur vom untenstehenden Team sieht auf OneDrive somit etwa so aus:

|--- Test Team

|--- Allgemein

### Kanalordner Synchronisieren

Öffnen Sie das entsprechende Team und wechseln Sie in den gewünschten Kanal.

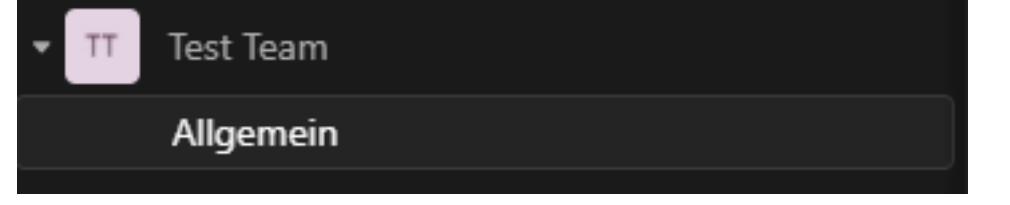

Öffnen Sie das entsprechende Team/Kanal und wechseln Sie auf den Reiter "Dateien".

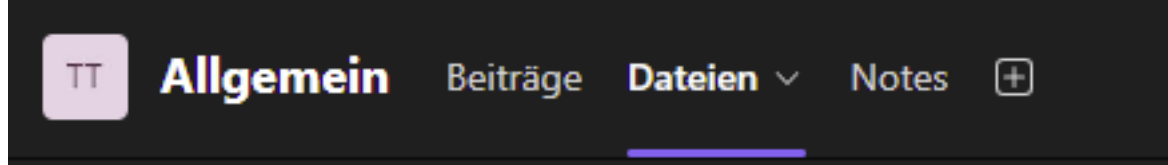

Wählen Sie das dreipunkte Menü und klicken Sie auf Synchronisieren.

| TT Allgemein Beiträge Datelen | ∨ Notes ⊕                              |                 |                                      | □# ~ … |
|-------------------------------|----------------------------------------|-----------------|--------------------------------------|--------|
| + Neu 🗸 🕴 🕈 Hochladen 🗸 🧃     | In Rasteransicht bearbeiten 🛛 🖄 Teilen | 😂 Link kopieren | •••                                  |        |
| Dokumente > Allgemein         |                                        |                 | G Synchronisieren                    |        |
|                               |                                        |                 | 🛱 Verknüpfung zu OneDrive hinzufügen |        |
| 🗅 Name 🗸                      | Geändert ~                             | Gelindert von V | ⊥ Herunterladen                      |        |
|                               |                                        |                 | In SharePoint öffnen                 |        |
|                               |                                        |                 | + Dokumentbibliothek hinzufügen      |        |
|                               |                                        |                 |                                      |        |

Die Meldung erscheint, das kann teilweise bis zu einer Minute dauern. Klicken Sie anschliessend auf Schliessen.

X

Schließen

## Wir synchronisieren Ihre Dateien

Sie können diesen Dialog schließen und Ihre Dateien werden im Hintergrund weiter synchronisiert. Wenn es keine Reaktion gibt, müssen Sie möglicherweise neueste Version von OneDrive installieren.

### **Ganzer Teamordner Synchronisieren**

Anstelle eines einzelnen Kanalordners kann auch der ganze Team Ordner synchronisiert werden.

Öffnen Sie das entsprechende Team und irgend einen Kanal in diesem Team. Wechseln Sie auf den Reiter "Dateien".

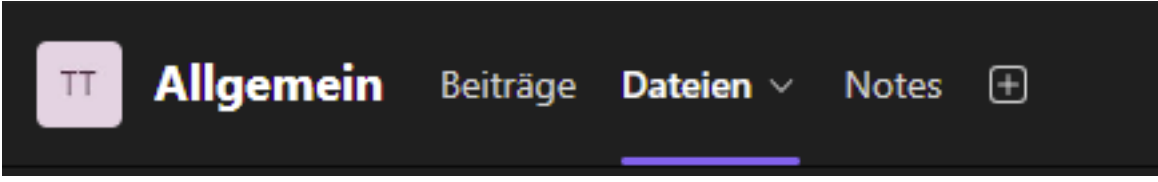

Klicken Sie nun am oberen Rand auf "Dokumente"

| 🕂 Neu 🗸 🕂 Hochladen 🗸 | 🜐 In Rasteransicht bearbeiten 🛛 🖄 Teilen | \ominus Link kopieren |
|-----------------------|------------------------------------------|-----------------------|
| Dokumente > Allgemein |                                          |                       |
| 🗋 Name 🗸              | Geändert 🗸                               | Geändert von 🗸        |
| Testdatei.txt         | vor 36 Minuten                           | Urs Kälin             |
|                       |                                          |                       |

Nun wählen Sie am oberen Rand "Synchronisieren".

| TT Allgemein Beiträge Dateien – Notes 🕀     |                      |                |                         |       |
|---------------------------------------------|----------------------|----------------|-------------------------|-------|
| + Neu V 🕂 Hochladen V 🖽 In Rasteransicht be | arbeiten 🛛 🥰 Synchro | nisieren ···   | $\equiv$ Alle Dokumente | ~ 7 0 |
| Dokumente 航 🗸                               |                      |                |                         |       |
| > In Kanälen                                |                      |                |                         |       |
| ∨ In der Websitebibliothek                  |                      |                |                         |       |
| 🗅 Name 🗸                                    | Geändert 🗸           | Geändert von ∨ | + Spalte hinzufügen     |       |
| Allgemein                                   | vor 39 Minuten       | Urs Kälin      |                         |       |
|                                             |                      |                |                         |       |

Die Meldung erscheint, das kann teilweise bis zu einer Minute dauern. Klicken Sie anschliessend auf Schliessen.

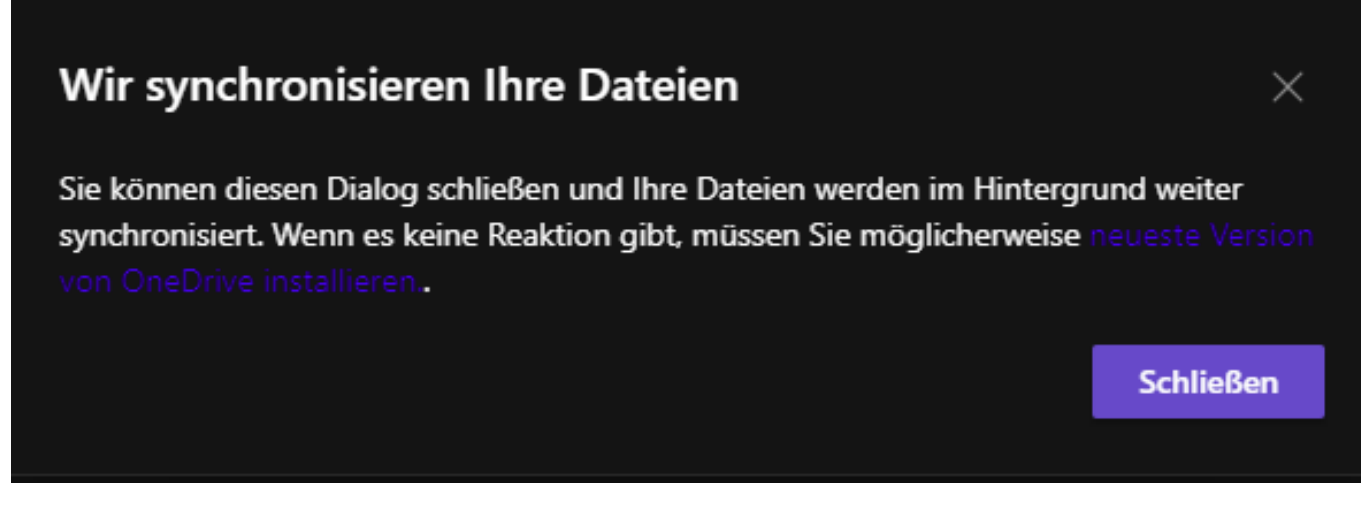

### Dateiexplorer

Nun können Sie in den Windows Dateiexplorer wechseln.

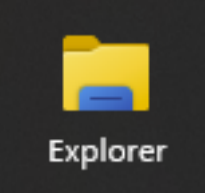

Sie finden auf der linken Seite nun das OneDrive Enterprise Logo mit Ihrem Firmennamen.

🔝 Ursus Informatik GmbH

Darin befindet sich der neu hinzugefügte Kanalordner.

🔉 🚞 Test Team - Allgemein

Falls Sie den ganzen Team Ordner hinzugefügt haben steht "Dokumente" beim Ordner. Dieser beinhaltet dann ebenfalls den untergeordneten "Kanalordner".

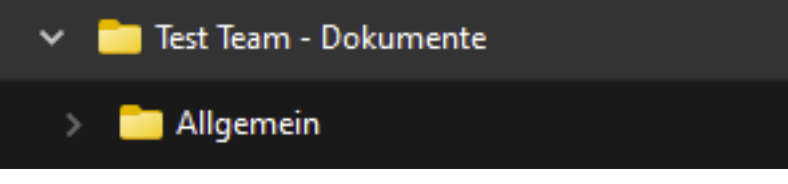

Wenn Sie nun Dateien in diesen Ordner speichern werden diese kurze Zeit später ebenfalls in Teams angezeigt und umgekehrt.

| Ursus Informatik GmbH > Test Team - Allgemein |                  |                       |                                    | Test Team - Allgemein durchs |             |  |
|-----------------------------------------------|------------------|-----------------------|------------------------------------|------------------------------|-------------|--|
| 🔄 🔟 🛝 Sortieren 🗸 🔳 Anzeigen 🗸                |                  |                       |                                    |                              |             |  |
| Name                                          | Status           | Änderungsdatum        | Тур                                | Größe                        |             |  |
| Testdatei.txt                                 | •                | 27.09.2024 16:02      | Textdokument                       | 0 KB                         |             |  |
|                                               |                  |                       |                                    |                              |             |  |
| Allerenzain Britaine Dataine a Materi         | 9                |                       |                                    |                              | ~           |  |
| Aligemein beitrage Dateien V Notes            | Ð                |                       |                                    |                              | U. V        |  |
| 🕂 Neu 🗸 🛛 🌴 Hochladen 🖂 🕕 In Rasteran         | sicht bearbeiten | 🙁 Teilen 🗢 Link kopi  | eren ···                           | 🖶 Alle Dokur                 | nente 🗸 🛛 🏹 |  |
| Dokumente > Allgemein                         |                  |                       |                                    |                              |             |  |
| 🗅 Name 🗸                                      | Geänder          | t ~ Geändert von      | <ul> <li>+ Spalte hinzu</li> </ul> | fügen                        |             |  |
| Testdatei.txt                                 | Vor wer          | nigen Sekun Urs Kälin |                                    |                              |             |  |
|                                               |                  |                       |                                    |                              |             |  |

Eindeutige ID: #1060 Verfasser: Urs Kälin Letzte Änderung: 2024-09-27 16:42